# Ejemplo de Configuración de LDAP en Dispositivos IOS Usando Mapas de Atributo Dinámico

# Contenido

Introducción Prerequisites Requirements Componentes Utilizados Convenciones Problema principal Solución Configurar Configurar Configuración de muestra: Herramientas AD Problemas posibles Verificación Troubleshoot Comandos para resolución de problemas Información Relacionada

# **Introducción**

Este documento describe cómo utilizar la autenticación LDAP (protocolo ligero de acceso a directorios) en los cabeceras de Cisco <sup>IOS®</sup> y cambiar el <u>nombre distinguido relativo</u> predeterminado (RDN) de Nombre común (CN) a NombreContable <sup>de</sup> Cisco<sup>.</sup>

# **Prerequisites**

### **Requirements**

No hay requisitos específicos para este documento.

### **Componentes Utilizados**

La información en este documento se basa en un dispositivo Cisco IOS que ejecuta Cisco IOS Software Release 15.0 o posterior.

The information in this document was created from the devices in a specific lab environment. All of the devices used in this document started with a cleared (default) configuration. If your network is

live, make sure that you understand the potential impact of any command.

### **Convenciones**

Consulte <u>Convenciones de Consejos TécnicosCisco para obtener más información sobre las</u> <u>convenciones del documento.</u>

# Problema principal

La mayoría de los usuarios de Microsoft Active Directory (AD) con LDAP suelen definir su RDN como sAMAccountName. Si utiliza el proxy de autenticación (auth-proxy) y un dispositivo de seguridad adaptable (ASA) como cabecera para sus clientes VPN, esto se soluciona fácilmente si define el tipo de servidor AD cuando define el servidor AAA o si ingresa el comando <u>ldap-names-attribute</u>. Sin embargo, en el Cisco IOS Software, ninguna de estas opciones está disponible. De forma predeterminada, el software Cisco IOS utiliza el valor de atributo CN en AD para la autenticación de nombre de usuario. Por ejemplo, un usuario se crea en AD como *John Fernandes*, pero su ID de usuario se almacena como *jfern*. De forma predeterminada, el software Cisco IOS verifica el valor CN. Es decir, el software verifica *John Fernandes* para la autenticación de nombre de usuario y no el valor sAMAccountName de *jfern* para la autenticación. Para obligar al Cisco IOS Software a verificar el nombre de usuario del valor del atributo sAMAccountName, utilice mapas de atributos dinámicos como se detalla en este documento.

# Solución

Aunque los dispositivos Cisco IOS no soportan estos métodos de modificación de RDN, puede utilizar mapas de atributos dinámicos en el software Cisco IOS para lograr un resultado similar. Si ingresa el comando **show Idap attribute** en la cabecera de Cisco IOS, verá este resultado:

| Atributo LDAP                    | Form<br>ato            | Atributo AAA                       |
|----------------------------------|------------------------|------------------------------------|
| airespaceBwDataBurst<br>Contract | Ulong                  | bsn-data-bandwidth-<br>burst-æ     |
| userPassword                     | String<br>(cade<br>na) | contraseña                         |
| airespaceBwRealBurst<br>Contract | Ulong                  | bsn-realtime-bandwidth-<br>burst-c |
| Tipo de empleado                 | String<br>(cade<br>na) | tipo de empleado                   |
| airespaceServiceType             | Ulong                  | service-type                       |
| airespaceACLName                 | String<br>(cade<br>na) | bsn-acl-name                       |
| priv-lvl                         | Ulong                  | priv-lvl                           |
| miembroOf                        | DN<br>de<br>caden      | supplicant-group                   |

|                                | а                      |                                     |
|--------------------------------|------------------------|-------------------------------------|
| cn                             | String<br>(cade<br>na) | Nombre de usuario                   |
| airespaceDSCP                  | Ulong                  | bsn-dscp                            |
| policyTag                      | String<br>(cade<br>na) | tag-name                            |
| airespaceQOSLevel              | Ulong                  | bsn-qos-level                       |
| airespace8021PType             | Ulong                  | bsn-8021p-type                      |
| airespaceBwRealAveC<br>ontract | Ulong                  | bsn-realtime-bandwidth-<br>promedio |
| airespaceVlanInterface<br>Name | String<br>(cade<br>na) | bsn-vlan-interface-name             |
| airespaceVapId                 | Ulong                  | bsn-wlan-id                         |
| airespaceBwDataAveC<br>ontract | Ulong                  | bsn-data-bandwidth-<br>promedio-con |
| sAMAccountName                 | String<br>(cade<br>na) | sam-account-name                    |
| MeetingContactInfo             | String<br>(cade<br>na) | información de contacto             |
| NúmeroTeléfono                 | String<br>(cade<br>na) | número de teléfono                  |

Como puede ver en el atributo resaltado, el dispositivo de acceso de red (NAD) de Cisco IOS utiliza este mapa de atributos para las solicitudes de autenticación y para las respuestas. Básicamente, un mapa de atributos LDAP dinámico en el dispositivo Cisco IOS funciona bidireccionalmente. En otras palabras, los atributos se mapean no sólo cuando se recibe una respuesta, sino también cuando se envían solicitudes LDAP. Sin ningún mapa de atributos definido por el usuario, una configuración LDAP básica en NAD, verá este mensaje de registro cuando se envíe la solicitud:

```
*Jul 24 11:04:50.568: LDAP: Check the default map for aaa type=username
*Jul 24 11:04:50.568: LDAP: Ldap Search Req sent
ld 1054176200
base dn DC=csco,DC=com
scope 2
filter (&(objectclass=*)(cn=xyz))ldap_req_encode
put_filter "(&(objectclass=person)(cn=xyz))"
put_filter: AND
put_filter_list "(objectclass=person)(cn=xyz)"
put_filter "(objectclass=person)"
put_filter: simple
put_filter: simple
put_filter: simple
Doing socket write
*Jul 24 11:04:50.568: LDAP: LDAP search request sent successfully (reqid:13)
```

Para cambiar este comportamiento y obligarlo a utilizar el atributo sAMAccountName para la verificación del nombre de usuario, ingrese el comando **Idap attribute map username** para crear este mapa de atributo dinámico primero:

ldap attribute map username
 map type sAMAccountName username

Una vez definido este mapa de atributos, ingrese el comando <u>attribute map *<dynamic-attribute-*</u> <u>map-name></u> para asignar este mapa de atributos al grupo de servidores AAA seleccionado (aaaserver).

**Nota:** Para facilitar todo este proceso, el ID de bug de Cisco <u>CSCtr45874</u> (<u>sólo</u> clientes registrados) ha sido archivado. Si se implementa esta solicitud de mejora, permitirá a los usuarios identificar qué tipo de servidor LDAP se está utilizando y cambiar automáticamente algunos de estos mapas predeterminados para reflejar los valores usados por ese servidor en particular.

### **Configurar**

En esta sección encontrará la información para configurar las funciones descritas en este documento.

<u>Nota:</u> Utilice la herramienta <u>Command Lookup</u> (sólo para clientes <u>registrados</u>) para obtener más información sobre los comandos utilizados en esta sección.

#### Configuración de muestra:

En este documento, se utilizan estas configuraciones:

• Ingrese este comando para definir el mapa de atributos dinámico:

ldap attribute map

map type sAMAccountName username

• Ingrese este comando para definir el grupo de servidores AAA:

```
aaa group server ldap
server
```

• Ingrese este comando para definir el servidor:

```
ldap server
ipv4
attribute map
bind authentication root-dn password
base-dn
```

• Ingrese este comando para definir la lista de métodos de autenticación que se utilizarán:

aaa authentication login group

### Herramientas AD

Para comprobar el nombre absoluto distinguido (DN) de un usuario, introduzca uno de estos comandos desde el símbolo del sistema de AD:

dsquery user -name user1

Ο

```
dsquery user -samid user1
```

**Nota:** "user1" mencionado anteriormente se encuentra en la cadena regex. También puede ingresar todos los DNs de nombre de usuario comenzando por el usuario usando la cadena de registro como "usuario\*".

Para enumerar todos los atributos de un único usuario, ingrese este comando desde el símbolo del sistema de AD:

dsquery \* -filter "(&(objectCategory=Person)(sAMAccountName=username))" -attr \*

#### **Problemas posibles**

En una implementación LDAP, la operación de búsqueda se realiza primero y la operación de enlace se realiza más tarde. Esta operación se realiza porque, si se devuelve el atributo password como parte de la operación de búsqueda, la verificación de contraseña se puede realizar localmente en el cliente LDAP y no hay necesidad de una operación de enlace adicional. Si no se devuelve el atributo password, se puede realizar una operación bind más tarde. Otra ventaja cuando realiza primero la operación de búsqueda y luego la operación de enlace es que el DN recibido en el resultado de la búsqueda se puede utilizar como DN de usuario en lugar de la formación de un DN cuando el nombre de usuario (valor CN) está precedido de un DN base.

Puede haber problemas cuando el comando **authentication bind-first** se utiliza junto con un atributo definido por el usuario que cambia donde apunta el mapa del atributo username. Por ejemplo, si utiliza esta configuración, es probable que vea un error en su intento de autenticación:

ldap server ss-ldap ipv4 192.168.1.3 attribute map ad-map transport port 3268 bind authenticate root-dn CN=abcd,OU=Employees,OU=qwrt Users,DC=qwrt,DC=com
password blabla
base-dn DC=qwrt,DC=com
authentication bind-first
ldap attribute-map ad-map
map type sAMAccountName username

Como resultado, verá el mensaje de error Invalid credentials, Result code =49. Los mensajes de registro serán similares a estos:

Oct 4 13:03:08.503: LDAP: LDAP: Queuing AAA request 0 for processing Oct 4 13:03:08.503: LDAP: Received queue event, new AAA request Oct 4 13:03:08.503: LDAP: LDAP authentication request Oct 4 13:03:08.503: LDAP: Attempting first next available LDAP server Oct 4 13:03:08.503: LDAP: Got next LDAP server :ss-ldap 4 13:03:08.503: LDAP: First Task: Send bind req Oct Oct 4 13:03:08.503: LDAP: Authentication policy: bind-first Oct 4 13:03:08.503: LDAP: Dynamic map configured Oct 4 13:03:08.503: LDAP: Dynamic map found for aaa type=username Oct 4 13:03:08.503: LDAP: Bind: User-DN=sAMAccountName=abcd,DC=qwrt,DC=com ldap\_req\_encode Doing socket write Oct 4 13:03:08.503: LDAP: LDAP bind request sent successfully (regid=36) Oct 4 13:03:08.503: LDAP: Sent the LDAP request to server Oct 4 13:03:08.951: LDAP: Received socket event Oct 4 13:03:08.951: LDAP: Checking the conn status Oct 4 13:03:08.951: LDAP: Socket read event socket=0 Oct 4 13:03:08.951: LDAP: Found socket ctx Oct 4 13:03:08.951: LDAP: Receive event: read=1, errno=9 (Bad file number) 4 13:03:08.951: LDAP: Passing the client ctx=314BA6ECldap\_result Oct wait4msg (timeout 0 sec, 1 usec) ldap\_select\_fd\_wait (select) ldap\_read\_activity lc 0x296EA104 Doing socket read LDAP-TCP:Bytes read = 109 ldap\_match\_request succeeded for msgid 36 h 0 changing lr 0x300519E0 to COMPLETE as no continuations removing request 0x300519E0 from list as lm 0x296C5170 all 0 ldap\_msgfree ldap\_msgfree Oct 4 13:03:08.951: LDAP:LDAP Messages to be processed: 1 Oct 4 13:03:08.951: LDAP: LDAP Message type: 97 Oct 4 13:03:08.951: LDAP: Got ldap transaction context from regid 36ldap\_parse\_result Oct 4 13:03:08.951: LDAP: resultCode: 49 (Invalid credentials) Oct 4 13:03:08.951: LDAP: Received Bind Responseldap\_parse\_result ldap\_err2string Oct 4 13:03:08.951: LDAP: Ldap Result Msg: FAILED:Invalid credentials, Result code =49 Oct 4 13:03:08.951: LDAP: LDAP Bind operation result : failed 4 13:03:08.951: LDAP: Restoring root bind status of the connection Oct Oct 4 13:03:08.951: LDAP: Performing Root-Dn bind operationldap\_req\_encode Doing socket write Oct 4 13:03:08.951: LDAP: Root Bind on CN=abcd,DC=qwrt,DC=com initiated.ldap\_msgfree Oct 4 13:03:08.951: LDAP: Closing transaction and reporting error to AAA Oct 4 13:03:08.951: LDAP: Transaction context removed from list [ldap reqid=36] 4 13:03:08.951: LDAP: Notifying AAA: REQUEST FAILED Oct 4 13:03:08.951: LDAP: Received socket event Oct Oct 4 13:03:09.491: LDAP: Received socket event Oct 4 13:03:09.491: LDAP: Checking the conn status Oct 4 13:03:09.491: LDAP: Socket read event socket=0 Oct 4 13:03:09.491: LDAP: Found socket ctx

Oct 4 13:03:09.495: LDAP: Receive event: read=1, errno=9 (Bad file number) Oct 4 13:03:09.495: LDAP: Passing the client ctx=314BA6ECldap\_result wait4msg (timeout 0 sec, 1 usec) ldap\_select\_fd\_wait (select) ldap\_read\_activity lc 0x296EA104 Doing socket read LDAP-TCP:Bytes read= 22 ldap\_match\_request succeeded for msgid 37 h 0 changing lr 0x300519E0 to COMPLETE as no continuations removing request 0x300519E0 from list as lm 0x296C5170 all 0 ldap\_msgfree ldap\_msqfree Oct 4 13:03:09.495: LDAP: LDAP Messages to be processed: 1 Oct 4 13:03:09.495: LDAP: LDAP Message type: 97 Oct 4 13:03:09.495: LDAP: Got ldap transaction context from regid 371dap parse result Oct 4 13:03:09.495: LDAP: resultCode: 0 (Success)P: Received Bind Response Oct 4 13:03:09.495: LDAP: Received Root Bind Response ldap parse\_result Oct 4 13:03:09.495: LDAP: Ldap Result Msg: SUCCESS, Result code =0 Oct 4 13:03:09.495: LDAP: Root DN bind Successful on:CN=abcd,DC=qwrt,DC=com 4 13:03:09.495: LDAP: Transaction context removed from list [ldap reqid=37] Oct ldap\_msgfree ldap\_result wait4msg (timeout 0 sec, 1 usec) ldap\_select\_fd\_wait (select) ldap err2string Oct 4 13:03:09.495: LDAP: Finished processing ldap msg, Result:Success Oct 4 13:03:09.495: LDAP: Received socket event

Las líneas resaltadas indican lo que está mal con el enlace inicial antes de la autenticación. Funcionará correctamente si quita el comando **authentication bind-first** de la configuración anterior.

### **Verificación**

Use esta sección para confirmar que su configuración funciona correctamente.

La herramienta Output Interpreter Tool (clientes registrados solamente) (OIT) soporta ciertos comandos show. Utilice la OIT para ver un análisis del resultado del comando show.

- show Idap atributos
- show Idap server all

### **Troubleshoot**

En esta sección encontrará información que puede utilizar para solucionar problemas de configuración.

#### Comandos para resolución de problemas

La herramienta Output Interpreter Tool (clientes registrados solamente) (OIT) soporta ciertos comandos show. Utilice la OIT para ver un análisis del resultado del comando show.

Nota: Consulte Información Importante sobre Comandos Debug antes de utilizar los comandos debug.

- debug Idap all
- debug Idap event
- debug aaa authentication
- debug aaa authorization

# Información Relacionada

- Guía de Configuración de AAA LDAP Cisco IOS Release 15.1MT
- ASA 8.0: Configuración de la Autenticación LDAP para Usuarios de WebVPN
- <u>Soporte Técnico y Documentación Cisco Systems</u>